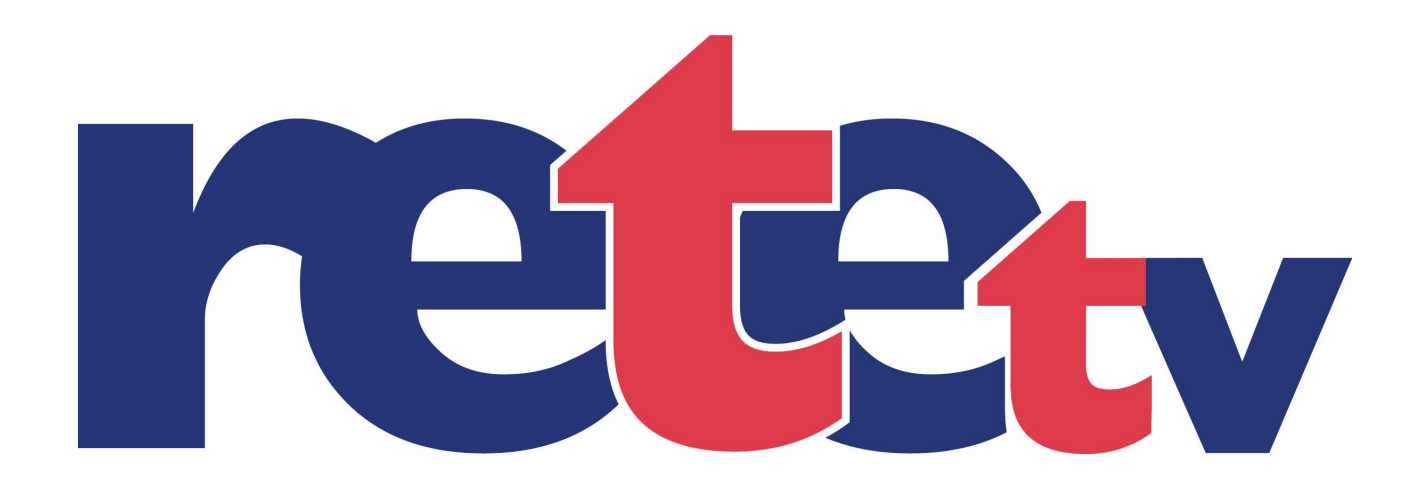

# AmiNET 110 set-top-box

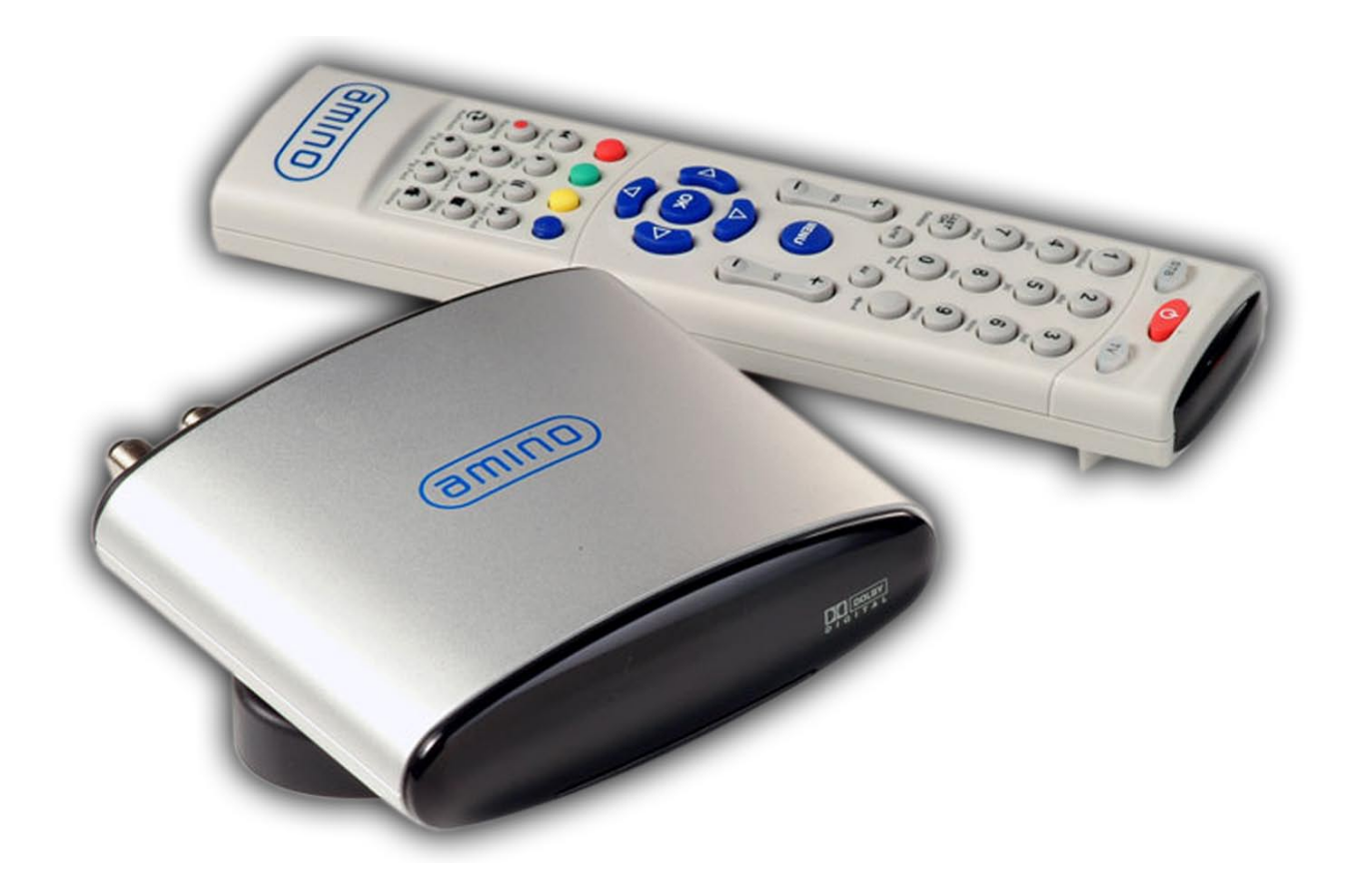

#### Uživatelská příručka

Revize I.I

## Zapojení set-top-boxu

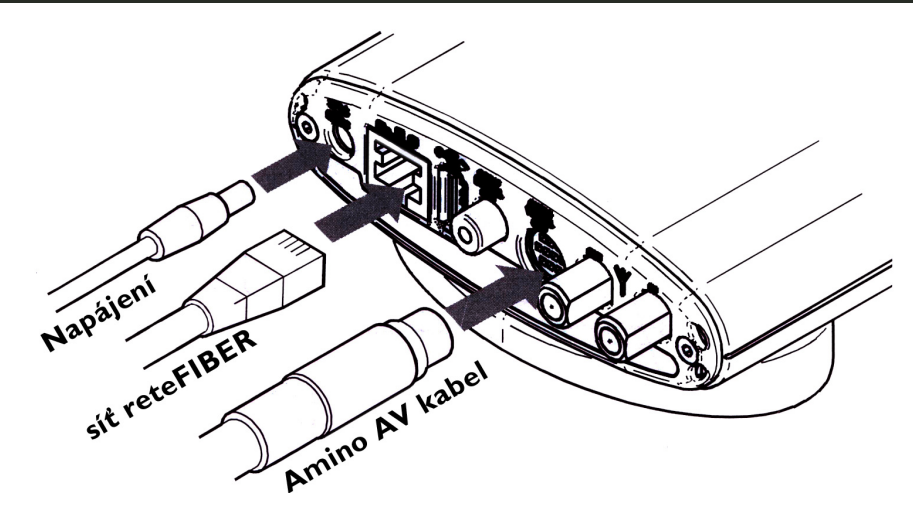

## Dálkové ovládání

| TV<br>TV<br>TV<br>TV<br>TV<br>TV<br>TV<br>TV<br>TV<br>TV | Zapnutí/vypnutí STB R<br>gl<br>Z<br>0,19 - přepínání kanálů<br>LAST CH - poslední kanál<br>DEL a AV - nepřiřazená fu<br>MUTE - ztlumí zvuk                                                                                                    | ežim ovládání - STB nebo televize (fun-<br>uje jen s určitými typy televizí).<br>zvolte <b>STB</b> pro používání s STB reteTV.<br>I, maže poslední napsaný znak<br>unkce                                                                                                    |  |
|----------------------------------------------------------|----------------------------------------------------------------------------------------------------|----------------------------------------------------------------------------------------------------|--|
|                                                          | <ul> <li>VOL +/- zvyšuje/snižuje hla</li> <li>Zobrazí tovární menu STB. neboť je STB nastaven auto</li> <li>CH +/- přepne kanál</li> <li>Tlačítka se šipkami slouž kách a v nastavení STB. Tlač</li> <li>Červené tlačítko - Přehled</li> <li>Želené tlačítko - Přehled</li> <li>Žluté tlačítko - Informačr</li> <li>Refresh - Obnovení zobraz</li> <li>PG Back/PG Fwd - Přech</li> <li>Home - Zobrazení úvodní</li> </ul> | <ul> <li>VOL +/- zvyšuje/snižuje hlasitost</li> <li>Zobrazí tovární menu STB.Ve většině případů není potřeba, neboť je STB nastaven automaticky přes internet.</li> <li>CH +/- přepne kanál</li> <li>Tlačítka se šipkami slouží pro pohyb v jednotlivých nabídkách a v nastavení STB. Tlačítko "OK" potvrzuje volbu.</li> <li>Červené tlačítko - Přehled programů</li> <li>Zelené tlačítko - Přehled radiových stanic</li> <li>Žluté tlačítko - Informační servis</li> <li>Refresh - Obnovení zobrazené stránky</li> <li>PG Back/PG Fwd - Přechod na předchozí/následující nabídku</li> <li>Home - Zobrazení úvodního rozcestníku (TV, Rádio, Info, Nastavení)</li> </ul> |  |

#### První obrazovka po zapnutí

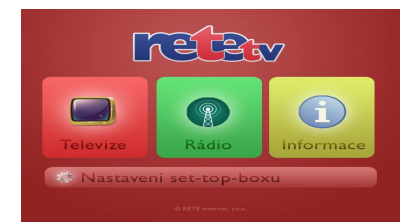

Pokud se po prvním zapnutí zobrazí, že set-top-box není registrován v databázi reteTV, pak jej zaregistrujte na telefonní lince 412 871 871

Šipkami a OK vyberte položku z nabídky.

Pro rychlé zobrazení TV/Rádií/Informací je možné využít korespondující barevné tlačítko na dálkovém ovladači.

#### Přehled televizních programů

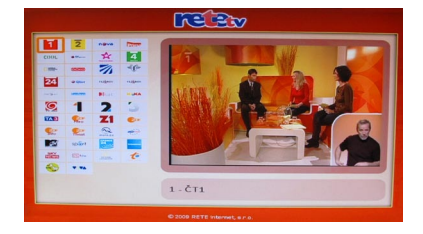

Po přehledu se pohybujte šipkami, tlačítkem OK potvrdíte kanál.

Na kanál je také možné přejít přímým zadáním jeho čísla.

Vzhled tohoto přehledu, resp. jeho rozložení, je možné upravit v nastavení set-top-boxu.

#### Přehled rádií

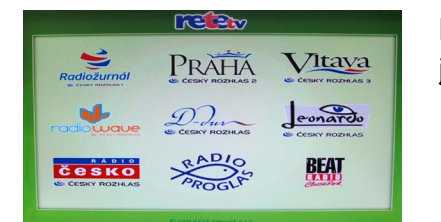

Po přehledu se pohybujte šipkami, tlačítkem OK potvrdíte rádio a přejdete do režimu zobrazení loga rádia na černém pozadí.

#### Informační servis

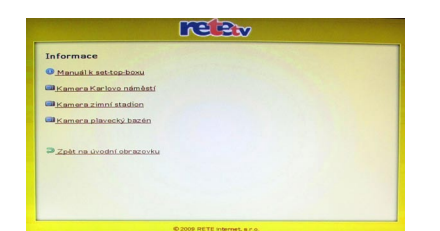

Na této stránce v současné době naleznete návod na set-top-box, novinky týkající se IPTV a další informační kanály.

### Obrazovka nastavení

| Vzhled přehledu televizních kanálů       |
|------------------------------------------|
| 📄 Řazení kanálů, výchozí jazyk a titulky |
| 📾 Rodičovský zámek                       |
| Zpět na hlavní nabídku                   |
|                                          |
|                                          |

V menu se pohybujte šipkami, stiskem tlačítka OK potvrdíte volbu.

## Nastavení - Vzhled přehledu TV kanálů

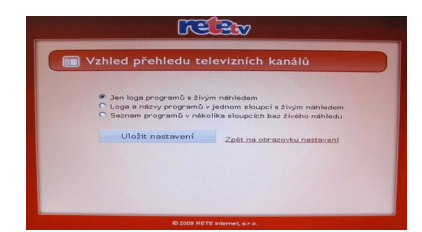

Po nabídce se pohybujte šipkami, najeďte na požadovanou volbu, stiskem OK potvrdíte volbu, poté přejeďte na tlačítko "Uložit nastavení" a stiskem OK uložte.

Do menu se lze vrátit buď přes odkaz "Zpět na obrazovku nastavení" anebo je možné rovnou zobrazit nový přehled TV kanálů stiskem červeného tlačítka na DO.

#### Nastavení - Řazení kanálů, výchozí jazyk a titulky

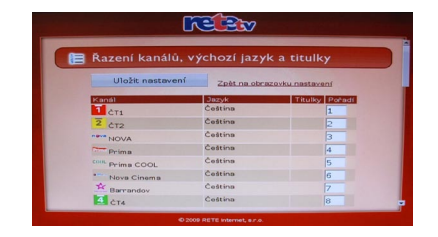

Po položkách se pohybujete šipkami. Stiskem "OK" na poli s číslem programu můžete číslicemi na DO přepsat číslo reprezentující jeho pořadí. Tlačítkem "LAST CH" umažete znak před kurzorem, šipkami vlevo a vpravo pohy bujete kurzorem, šipkou nahoru nebo dolů se přesunete na další položku. Opětovným stiskem OK na již přepisované položce nastavení uložíte.

Stiskem OK na seznamu jazyků aktivujete menu, zde šipkami vyberte požadovaný jazyk, stiskněte OK pro jeho zvolení a ještě jednou OK pro opuštění prvku pro výběr jazyka.

Titulky pro kanál zapnete/vypnete najetím na zaškrtávátko a stiskem "OK". Uložení provedete buď dvojitým stisknutím OK na poli ve sloupci "Pořadí", anebo stiskem OK na tlačítku "Uložit nastavení".

#### Nastavení - Rodičovský zámek

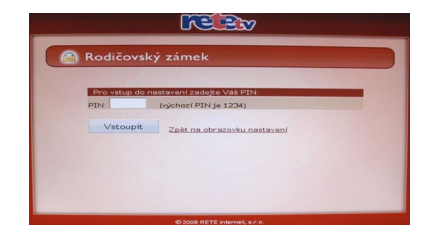

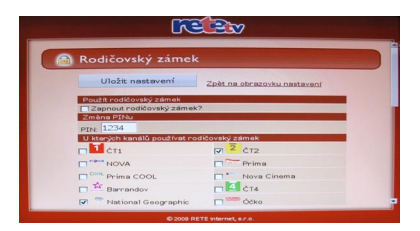

Pro vstup do nastavení rodičovského zámku je nejprve nutné zadat aktuální PIN. Výchozí PIN je nastaven na **1234**.

Po položkách se pohybujete šipkami. Stiskem "OK" na zaškrtávátku jej aktivujete. Takto lze aktivovat jak rodičovský zámek, tak do něj lze začlenit jednotlivé programy dle potřeby. PIN lze přepsat na libovolný pětimístný kód. Po aktivaci rodičovského zámku nebude u programů, kde byl zámek aktivován, vidět náhled na program v programové nabídce.

Po přepnutí na takový program budete pokaždé vyzváni k zadání PINu. Uložení provedete stiskem "OK" na tlačítku "Uložit nastavení".

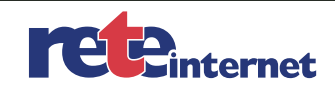

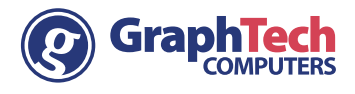